# Configuración de la configuración de la dirección del protocolo de Internet estático (IP) en un teléfono multiplataforma Cisco IP Phone serie 7800 u 8800

## Objetivo

De forma predeterminada, a un teléfono multiplataforma Cisco IP Phone serie 7800 u 8800 se le asigna su dirección IP mediante el protocolo de configuración dinámica de host (DHCP). El dispositivo de red que gestiona el teléfono elige la dirección IP que utilizará el teléfono IP. El mismo teléfono IP puede o no tener una dirección IP diferente cada vez que se conecta a la red. Para que un teléfono IP tenga la misma dirección IP cada vez que se conecte a la red, se puede inhabilitar DHCP y se puede asignar manualmente una dirección IP estática a un teléfono IP. Con una única dirección IP, la configuración es más sencilla porque proporciona una única IP conocida con la que acceder, mientras que una IP dinámica dificulta la localización y el acceso para configurar el teléfono.

La dirección IP estática del teléfono multiplataforma Cisco IP Phone serie 7800 u 8800 se puede configurar manualmente mediante la utilidad basada en Web o la interfaz gráfica de usuario (GUI). Debe configurar manualmente la dirección IP, la máscara de subred, el servidor del sistema de nombres de dominio (DNS) y los parámetros predeterminados del router en el teléfono.

En este artículo se proporcionan instrucciones sobre cómo configurar la dirección IP estática del teléfono Cisco IP Phone 7800 u 8800 Series Multiplatform Phone mediante la GUI o la utilidad basada en Web.

#### **Dispositivos aplicables**

- Serie 7800
- Serie 8800

### Versión del software

• 11.0

# Configuración de los parámetros de dirección IP estática del teléfono IP

#### Configuración de la dirección IP estática a través de la utilidad basada en Web

En esta situación, el teléfono Cisco IP Phone 8861 Multiplatform Phone se configura sin la disponibilidad de un servidor DHCP. Siga los pasos siguientes para configurar una dirección IP estática a través de la utilidad basada en Web del teléfono IP:

Paso 1. Acceda a la utilidad basada en Web del teléfono IP y, a continuación, inicie sesión

como Admin.

**Nota:** Para aprender a configurar la contraseña en su teléfono multiplataforma serie 7800 u 8800, haga clic <u>aquí</u>.

| uhuhi d | isco IP Phone for 3rd Party Call Control           |
|---------|----------------------------------------------------|
| CISCO   | Username<br>Admin                                  |
|         | Password                                           |
|         | Login                                              |
|         | ©2000-2017 Cisco Systems, Inc. All Rights Reserved |

Paso 2. Haga clic en Voz > Sistema.

| •    <br>C | <br>  <b>S</b> ( |              | Cisco IF   | 9 Phone fi<br>8861 | or 3rd Pa<br>L <b>-3P</b> ( | nty Call Co |
|------------|------------------|--------------|------------|--------------------|-----------------------------|-------------|
| Info       | Voice            | Call History | Personal D | irectory           |                             |             |
| System     | Ext 1            | Ext 2        | Ext 3      | Ext 4              | Ext 5                       | Ext 6       |

Paso 3. En el área IPv4 Settings (Parámetros de IPv4), elija Static IP (IP estática) en la lista desplegable Connection Type (Tipo de conexión).

| Connection Type: | Static IP 👻 |
|------------------|-------------|
| Static IP:       | DHCP        |
| Gateway:         | Static IP   |

Paso 4. Ingrese la dirección IP del teléfono IP en el campo Static IP (IP estática).

| IPv4 Settings    |                 |
|------------------|-----------------|
| Connection Type: | Static IP 👻     |
| Static IP:       | 192.168.100.116 |

Nota: En este ejemplo, se utiliza 192.168.100.116.

Paso 5. Introduzca la dirección de la puerta de enlace en el campo Gateway.

| IPv4 Settings    |                 |
|------------------|-----------------|
| Connection Type: | Static IP 👻     |
| Static IP:       | 192.168.100.116 |
| Gateway:         | 192.168.100.1   |

Nota: En este ejemplo, se utiliza 192.168.100.1.

Paso 6. Ingrese la máscara de subred en el campo NetMask.

| IPv4 Settings    |                 |              |               |  |
|------------------|-----------------|--------------|---------------|--|
| Connection Type: | Static IP 👻     |              |               |  |
| Static IP:       | 192.168.100.116 | NetMask:     | 255.255.255.0 |  |
| Gateway:         | 192.168.100.1   | Primary DNS: |               |  |

Nota: En este ejemplo, se utiliza 255.255.255.0.

Paso 7. Ingrese la dirección DNS principal en el campo Primary DNS.

| IPv4 Settings    |                 |              |               |  |
|------------------|-----------------|--------------|---------------|--|
| Connection Type: | Static IP 👻     |              |               |  |
| Static IP:       | 192.168.100.116 | NetMask:     | 255.255.255.0 |  |
| Gateway:         | 192.168.100.1   | Primary DNS: | 192.168.100.1 |  |
| Secondary DNS:   |                 | ]            |               |  |

Nota: En este ejemplo, se utiliza 192.168.100.1.

Paso 8. (Opcional) Introduzca la dirección DNS secundaria en el campo *Secondary DNS*. En este escenario, el DNS secundario se deja en blanco.

Paso 9. Haga clic en Enviar todos los cambios.

| Info Voice C                   | all History Personal Direc | tory               |               |  |
|--------------------------------|----------------------------|--------------------|---------------|--|
| ✓ System Ext 1                 | Ext 2 Ext 3                | Ext 4 Ext 5        | Ext 6 E: 🕨 🔻  |  |
| System Configuration           |                            |                    |               |  |
| User Password:                 |                            |                    |               |  |
| IPv4 Settings                  |                            |                    |               |  |
| Connection Type:               | Static IP 👻                |                    |               |  |
| Static IP:                     | 192.168.100.116            | NetMask:           | 255.255.255.0 |  |
| Gateway:                       | 192.168.100.1              | Primary DNS:       | 192.168.100.1 |  |
| Secondary DNS:                 |                            |                    |               |  |
| Optional Network Configuration |                            |                    |               |  |
| Host Name:                     |                            | Domain:            |               |  |
|                                |                            |                    |               |  |
|                                | Undo All Changes           | Submit All Changes |               |  |

El teléfono aplicará los parámetros de configuración y se le redirigirá a la página de la utilidad basada en Web después de la actualización.

Phone is updating configuration. Unit may reset. You will be redirected to configuration page in 30 seconds. If you are not redirected automatically, you can click <u>here</u> to return to the configuration page.

Paso 10. (Opcional) Para verificar que se han aplicado los parámetros configurados, inicie sesión en la utilidad basada en web de su teléfono IP y luego elija **Info > Status**. El área Información de IPv4 debe mostrar los parámetros de configuración actualizados.

| Info      | Voice C          | all History | Personal Director | у |                 |               |
|-----------|------------------|-------------|-------------------|---|-----------------|---------------|
| Status    | Debug Info       | Network S   | tatistics         |   |                 |               |
| IPv4 Info | rmation          |             |                   |   |                 |               |
|           | IP Status:       | ОК          |                   | c | onnection Type: | Static IP     |
|           | Current IP:      | 192.168.1   | 00.116            | C | urrent Netmask: | 255.255.255.0 |
| (         | Current Gateway: | 192.168.1   | 00.1              |   | Primary DNS:    | 192.168.100.1 |
|           | Secondary DNS:   |             |                   |   |                 |               |

Ahora debería haber configurado correctamente los parámetros de dirección IP estática del teléfono IP de Cisco a través de la utilidad basada en Web.

#### Configuración de la dirección IP estática a través de la GUI

Paso 1. Presione el botón Settings del teléfono IP.

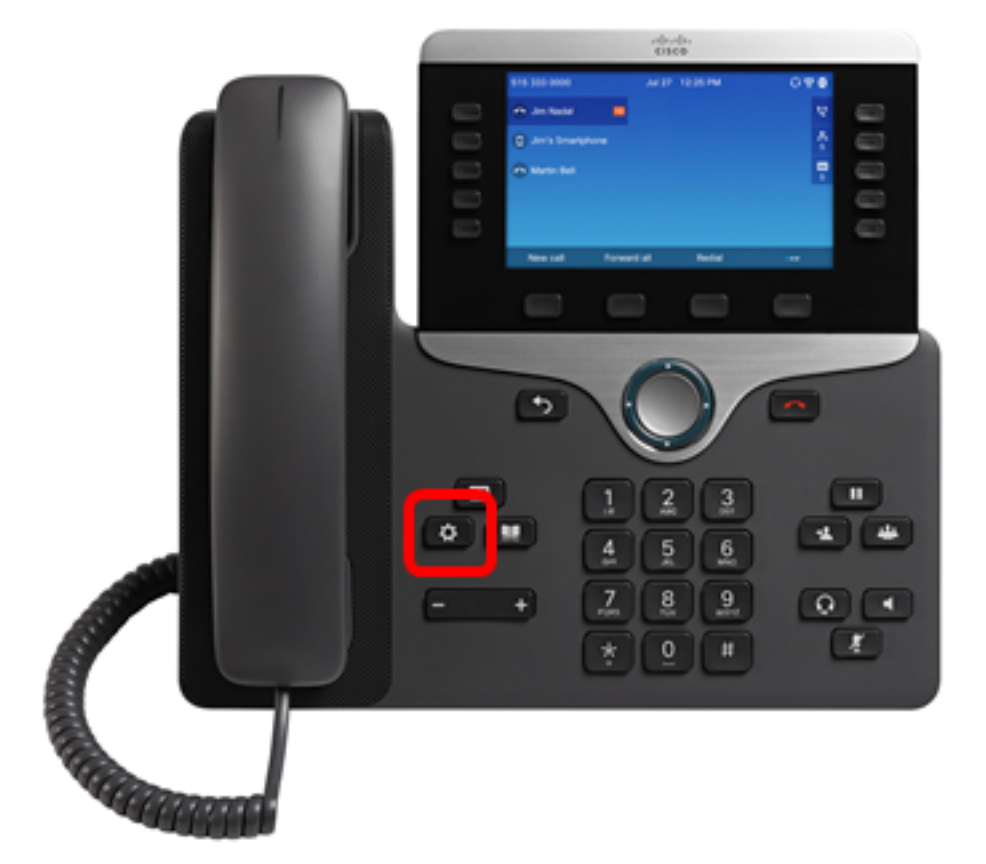

Paso 2. Elija Network Configuration usando el botón de navegación circular

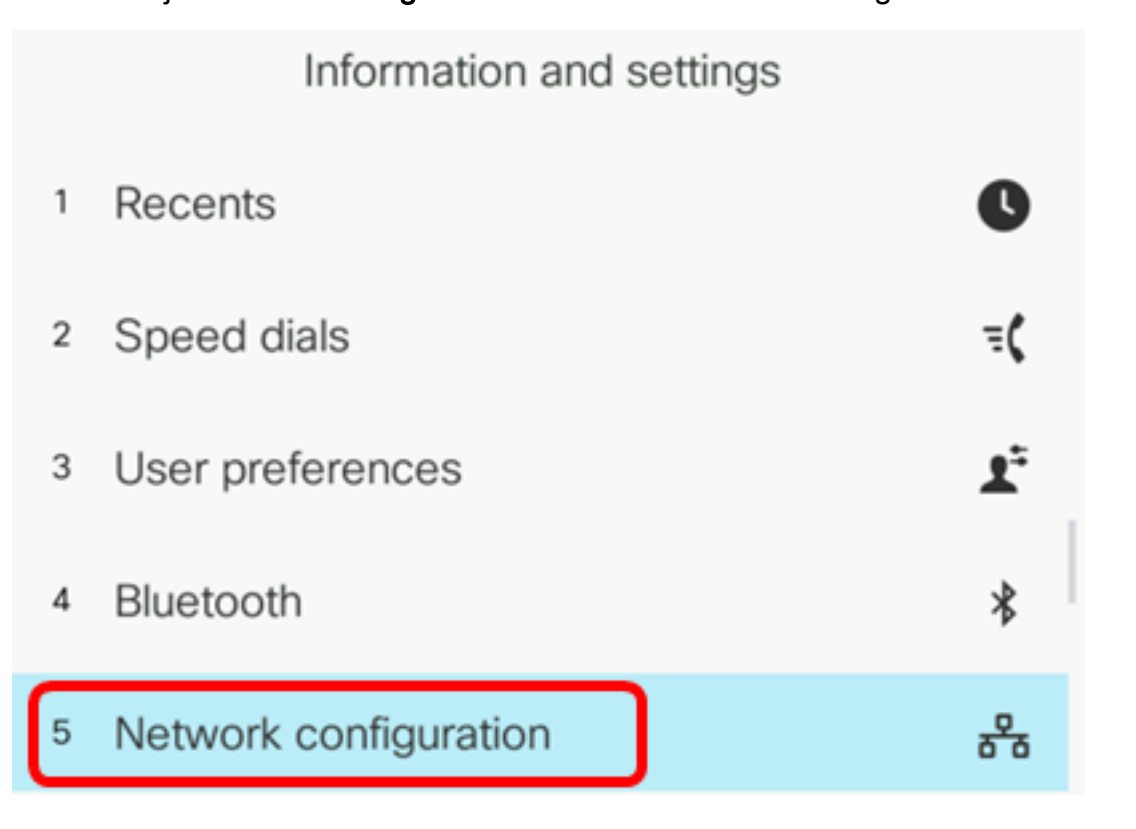

Paso 3. Elija la configuración de la dirección IPv4.

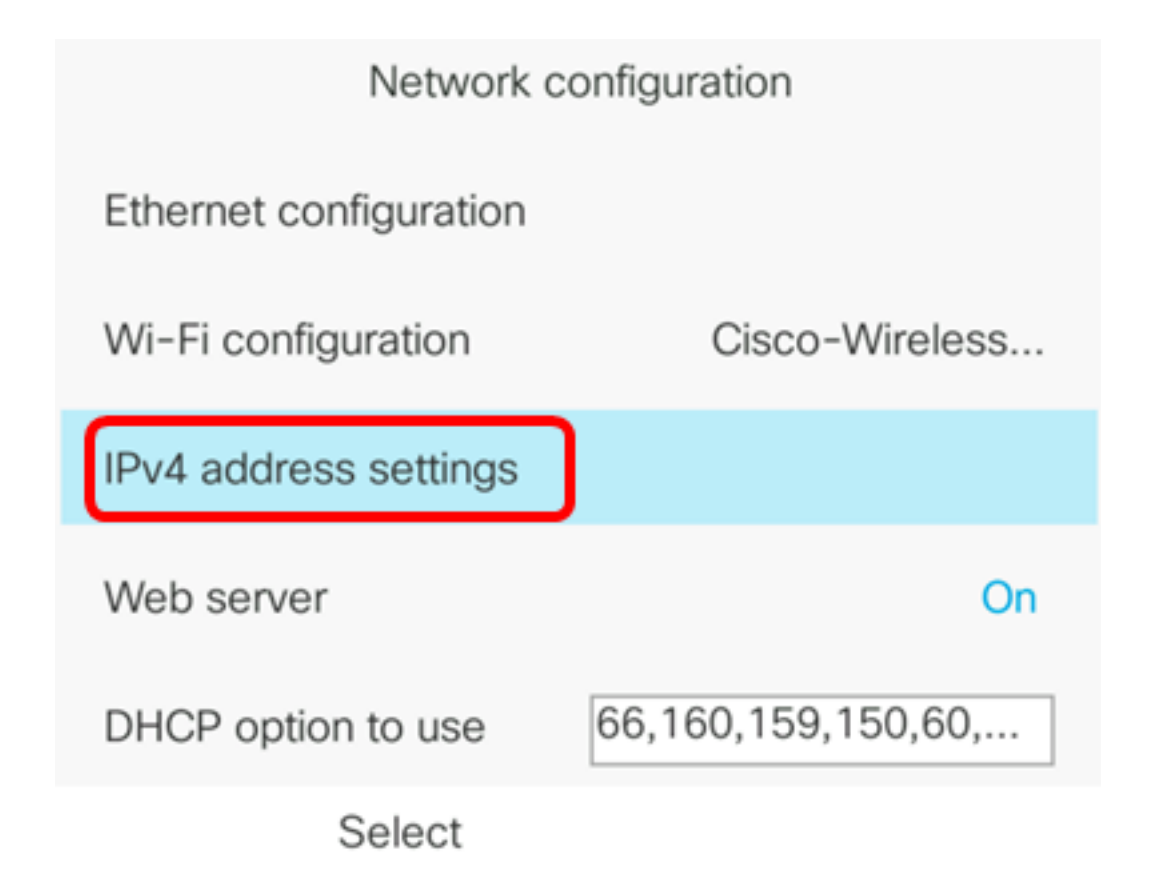

Paso 4. Pulse las flechas izquierda o derecha del botón de navegación para seleccionar Static IP.

| IPv4 addre        | ess settings |
|-------------------|--------------|
| Connection type   | Static IP>   |
| Static IP address |              |
| Subnet mask       |              |
| Gateway address   |              |
| DNS 1             |              |

Set

Paso 5. Ingrese la dirección IP del teléfono IP en el campo *Static IP address* (Dirección IP estática).

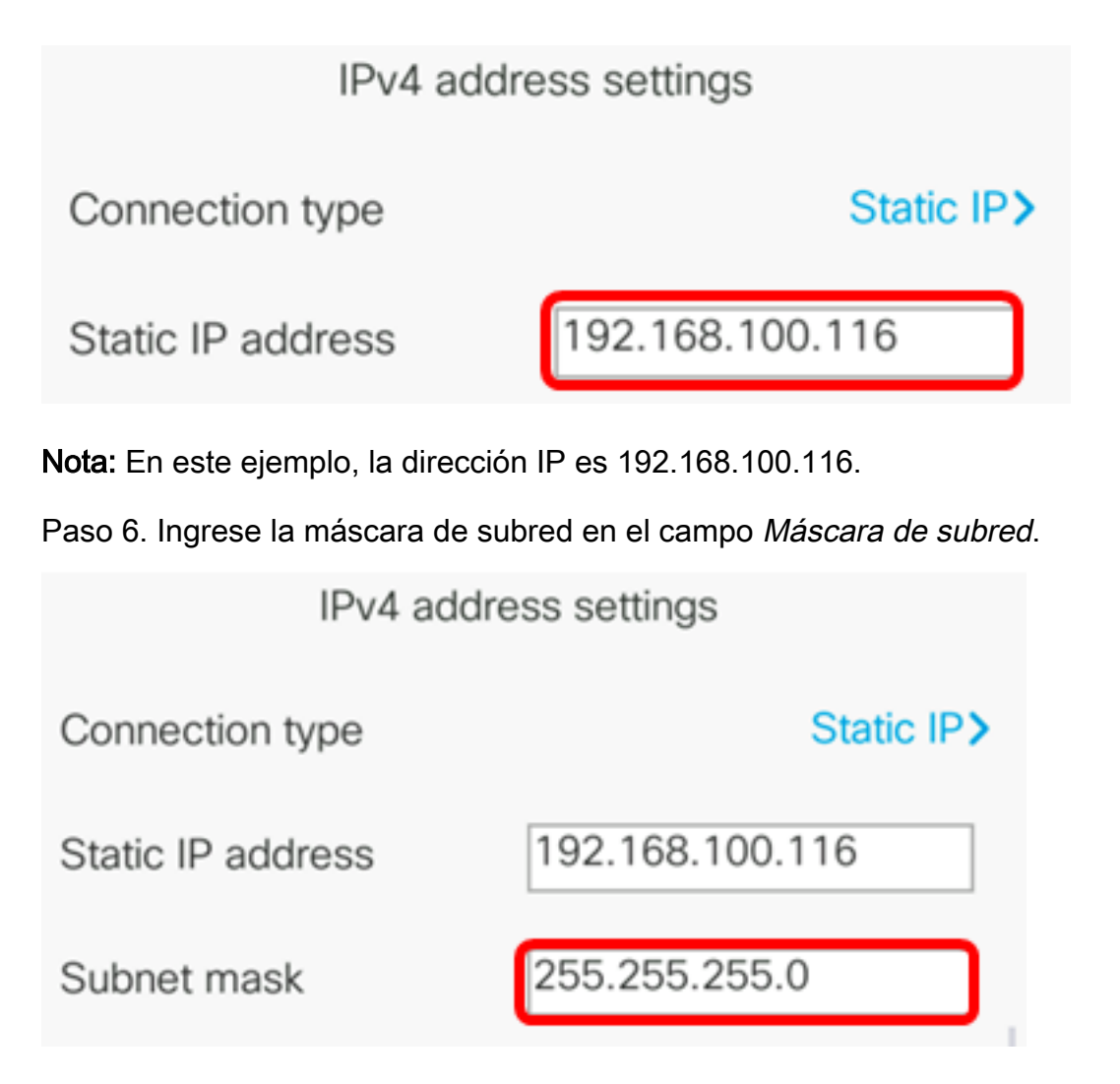

Nota: En este ejemplo, la máscara de subred es 255.255.255.0.

Paso 7. Introduzca la dirección de la puerta de enlace en el campo *Dirección de la puerta de enlace*.

| IPv4 address settings |                 |  |  |
|-----------------------|-----------------|--|--|
| Connection type       | Static IP>      |  |  |
| Static IP address     | 192.168.100.116 |  |  |
| Subnet mask           | 255.255.255.0   |  |  |
| Gateway address       | 192.168.100.1   |  |  |

Nota: En este ejemplo, la dirección de gateway utilizada es 192.168.100.1.

Paso 8. Introduzca la dirección DNS principal en el campo DNS 1.

| IPv4 address settings |                 |  |  |  |
|-----------------------|-----------------|--|--|--|
| Connection type       | Static IP>      |  |  |  |
| Static IP address     | 192.168.100.116 |  |  |  |
| Subnet mask           | 255.255.255.0   |  |  |  |
| Gateway address       | 192.168.100.1   |  |  |  |
| DNS 1                 | 192.168.100.1   |  |  |  |
| Set                   | ×               |  |  |  |

Nota: En este ejemplo, el DNS primario utilizado es 192.168.100.1.

Paso 9. (Opcional) Introduzca la dirección DNS secundaria en el campo DNS 2. En este escenario, el DNS secundario se deja en blanco.

| DNS 1 | 192.168.100.1 |
|-------|---------------|
| DNS 2 |               |

Paso 10. (Opcional) Pulse las flechas izquierda o derecha del botón de navegación para activar o desactivar la configuración de la directión de la directión d predeterminado es Off (Desactivado).

| DNS 1                 | 192.168.100.1 |
|-----------------------|---------------|
| DNS 2                 |               |
| DHCP address released | Off           |
| Set                   | N             |

Paso 11. Presione la tecla programada Set para aplicar los parámetros de configuración en el teléfono IP.

| IPv4 address settings |                 |
|-----------------------|-----------------|
| Connection type       | Static IP>      |
| Static IP address     | 192.168.100.116 |
| Subnet mask           | 255.255.255.0   |
| Gateway address       | 192.168.100.1   |
| DNS 1                 | 192.168.100.1   |
| Set                   | ×               |

La GUI mostrará un mensaje que indica que se están aplicando los parámetros de configuración al teléfono IP.

Paso 12. (Opcional) Para verificar que se han aplicado los parámetros configurados, presione el botón en el teléfono IP y luego elija **Status > Network Status**. La página Estado de la red debe mostrar los parámetros de configuración actualizados.

| Network status  |                 |
|-----------------|-----------------|
| Network type    | Wireless        |
| Network status  | Connected       |
| IP address      | 192.168.100.116 |
| VLAN ID         | 4095            |
| Addressing type | Static IP       |

Refresh

través de la GUI del teléfono IP multiplataforma Cisco 7800 u 8800.